# **Scheduling Tool**

## **Topics Covered**

| View Scheduled Sessions               | View Your Class List              |  |
|---------------------------------------|-----------------------------------|--|
| Create, Copy, or Edit a Session       | Email Your Class                  |  |
| Manage Session Attachments            | Reschedule a Session              |  |
| Add Attachments<br>Delete Attachments | Cancel a Session                  |  |
| Create an .ics File in Outlook        | Delete a Session                  |  |
| Manually Enroll Users to a Session    | Scheduling Tool Dictionary Labels |  |

The scheduling tool lets instructors and administrators easily offer in-person sessions such as: instructor led training, classroom courses, face-toface instruction, and blended learning. Multiple sessions can be created from one product without making a copy of the product.

.Here are some of the benefits of the scheduling tool:

- Create one product with multiple sessions
- Define the number of seats for each session
- Associate multiple dates to one product
- Define the session duration
- Offer each session in a different location
- Allow for a different instructor for each session
- Offer attachments for learners to download prior to the session
- Instructors may manually enroll learners on the fly
- Learners may register to a session through the course catalog

The scheduling tool is available for registrations through the course catalog. Access codes cannot be used to register users to a session.

## **View Scheduled Sessions**

This feature is available to Site Managers, Campus Admins, Publishers, and Instructors depending system on configuration.

To view sessions that you have scheduled, select **Scheduling Tool** tab at the top of the page.

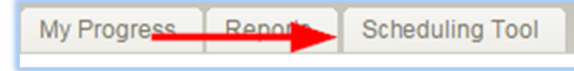

Site Managers can view all sessions for a specific product. From main navigation, select Library, Products, and then select **Scheduling Tool** from the Options menu.

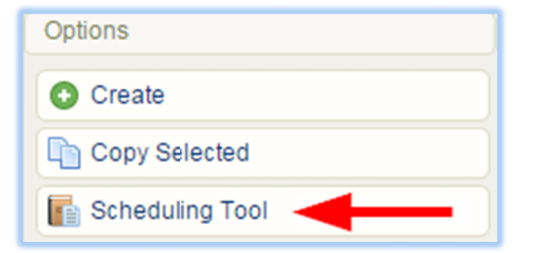

Site Managers can view all sessions in the LMS. Open a product and select **Scheduling Tool** from the Properties menu.

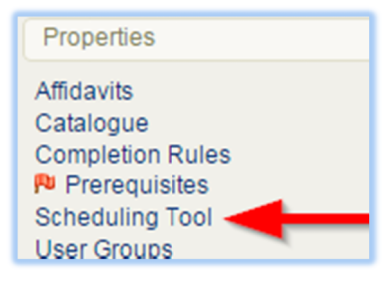

The sessions displayed by the Scheduling Tool page are determined by the user type accessing the page, as follows:

| User Type                  | Visibility                                                                                     |
|----------------------------|------------------------------------------------------------------------------------------------|
| Instructors and Publishers | Sessions that are within the user's groups and registrations. The user must be registered to a |
|                            | product in order to see its available sessions.                                                |
| Campus Admins              | Sessions that are within the user's campuses.                                                  |
| Site Managers              | All sessions.                                                                                  |

#### **Print or Export Session List**

Select an export option at the top of the page to save or print a copy of the list of sessions.

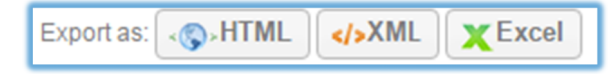

#### **Session Filters and Saved Searches**

- 1. Navigate to the Scheduling Tool.
- 2. Select the Filter tab.

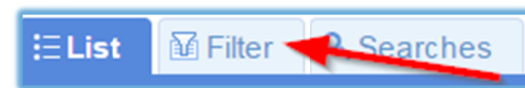

3. Chose any of the available filters and then select the **Filter** button at the bottom.

| Status<br>Confirmed ×                   |   | × | Add Filters |
|-----------------------------------------|---|---|-------------|
| Tip: Use ctrl+click to select multiples |   |   | Product     |
| Elise Dechein                           | × |   | Name        |
| Location<br>Ottawa                      | × |   | Start Date  |
| 👔 Filter 🕑 Reset 📇 Save Search          |   |   | 🔘 Туре      |

You can access any filters that you saved via the Searches tab.

1. To save a filter, apply filters, and then select **Save Search** from the Filter page.

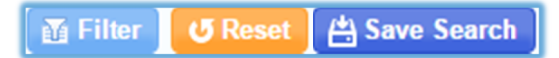

2. Give the search a unique name and description and then select **OK**. Select the name of the search to run the filter and see the results.

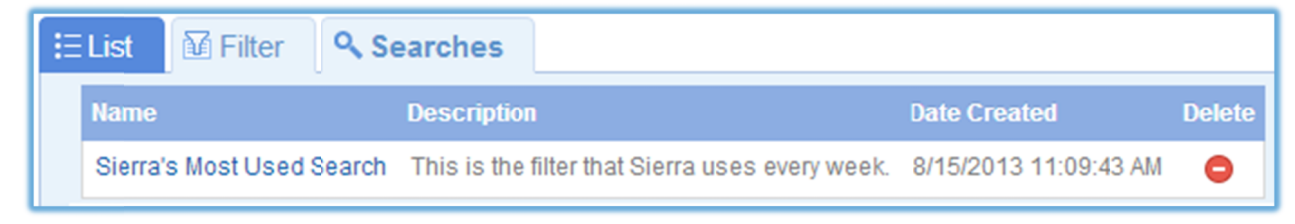

## Create, Copy, or Edit a Session

You may create, copy, or edit one session at a time.

#### Create

- 1. Navigate to the Scheduling Tool.
- 2. Select Create from the Options menu.

| Options      |
|--------------|
| 💽 Create 🚽   |
| C Expand All |

- 3. Fill out the form (see form fields below).
- 4. **Create**. **Save and Create Another** will keep the data from the previous save.

#### Сору

A copy keeps the attachments and settings of the original session. The status is set to "Planned" so that you can makes edits. Once you are ready to let users register to the session, set the status to Confirmed.

- 1. Navigate to the Scheduling Tool.
- 2. Select **Copy** from the split button next to the relevant session.

| Edit     | ~ |   |
|----------|---|---|
| 😑 Delete |   |   |
| 🛅 Сору 🚽 |   | - |

- 3. Find your copy at the end of the session list and then select **Edit** to make necessary updates to the session (e.g. date and location).
- 4. Save.

#### Edit

Select **Edit** next to the appropriate session on the Scheduling Tool page. All fields can be edited except for the Bundle and Product fields. Change the status to Confirmed before it will be available for registration. The LMS does not automatically notify users about edits. If necessary, you can generate an email list to notify enrolled users.

| ≣Li | st   | Filter                  | Search                 | es                   |           |           |                          |                                                                    |
|-----|------|-------------------------|------------------------|----------------------|-----------|-----------|--------------------------|--------------------------------------------------------------------|
| Ð   | ID 🔻 | Name                    | Product                | Start Date           | Status    | Туре      | Location                 | Instructor                                                         |
| 0   | 3    | Tbay<br>WHMIS<br>Course | Hazardous<br>Materials | 1/28/2016<br>7:00 AM | Confirmed | Classroom | Thunder Bay<br>Local 402 | Dechein, Elise Edit v<br><edechein@sencia.ca></edechein@sencia.ca> |

| Form Field  | Field Type                                     | Required        | Description                                                                                                    |
|-------------|------------------------------------------------|-----------------|----------------------------------------------------------------------------------------------------|
| Name        |                                                |                 |                                                                                                    |
| Name        | Text Input                                     | Yes             | Enter a name for the session.                                                                                                 |
| Description | Text Input                                     | No              | Optionally provide details and links that append an existing course description. Users                                        |
|             |                                                |                 | will see the session description when they <b>Click for Info</b> in the catalog.                                              |
| Bundle      | Dropdown                                       | No              | Narrow the product list by selecting a category bundle.                                                                       |
| Product     | Dropdown                                       | Yes             | Select the product for your session.                                                                                          |
| Instructor  | Dropdown                                       | No              | Select an instructor for the session.                                                                                         |
| Location    | Text Input                                     | No              | Enter details about where the session is taking place.                                                                        |
| Room        | Text Input                                     | No              | Identify the room that the session is meeting in.                                                                             |
| Status      | Dropdown                                       | Yes             | Select the status of the session. A status change does not run any LMS tasks and is not                                       |
|             |                                                |                 | automatically affected by publish dates; status is more of an administrative tool.                                            |
| Confirmed:  | Allows registra                                | ation from cata | log & calendar.                                                                                                    |
| Cancelled:  | <b>5</b> 1 11 1                                |                 |                                                                                                    |
| Planned:    | Disables registration from catalog & calendar. |                 |                                                                                                    |
| Туре        | Dropdown                                       | Yes             | The delivery method is shown in the catalog (e.g. Classroom, Webinar). The register                                           |
|             |                                                |                 | button will change based on the type. The type and register buttons can be renamed by                                         |
|             |                                                |                 | a Site Manager.                                                                                                    |
| Maximum     | Text Input                                     | No              | Enter the number of registrations available or leave blank for unlimited registrations.                                       |
| Attendance  |                                                |                 | Once this number is reached, users attempting to register will see that the class is full. If                                 |
|             |                                                |                 | a user drops from the session, it will open a registration to the session.                                                    |
| Start Date  | Date/Time                                      | Yes             | Users cannot register after the start date/time regardless of publish date and status,                                        |
|             |                                                |                 | however, Instructors can manually register a user past the start date. Please note that                                       |
|             |                                                |                 | the LMS displays all times in Eastern Time Zone.                                                                              |
| Published   | Date/Time                                      | No              | Select one of the two options to set a time frame to accept registrations for confirmed                                       |
|             |                                                |                 | sessions:                                                                                                    |
|             |                                                |                 | <ul> <li>Publish Forever: This will open your session to registrations from the time you</li> </ul>                           |
|             |                                                |                 | Create the product until the time you have changed the status to Completed.                                                   |
|             |                                                |                 | <ul> <li>Publish between: Set a specific date/time range to accept registrations from the<br/>catalog and calendar</li> </ul> |
| Attachment  | File Unload                                    | No              | Unload files such as ics indf and docy to make them available to enrolled users. To                                           |
| Actachinent |                                                |                 | prevent calendar conflicts, you can attach only one lics at a time.                                                           |

## **Manage Session Attachments**

Upload files such as .ics, .pdf, and .docx to make them available to enrolled users. One file can be attached during creation, however after creation, you can add multiple attachments from the Scheduling Tool page. LMS does not automatically notify users about attachment updates. If necessary, you can generate an email list to notify enrolled users.

#### **Add Attachments**

1. Select **Manage Attachments** from the session's **Edit** split button.

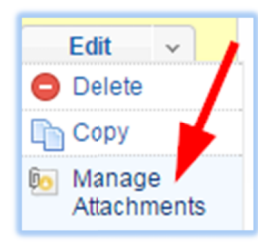

2. Choose to upload the file via http or via ftp (for large files).

| Options      |  |
|--------------|--|
| Dpload       |  |
| 🎉 Manage FTP |  |

#### **Delete Attachments**

1. Select Manage Attachments from the session's Edit split button.

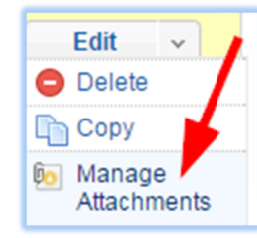

2. Select the delete icon for each attachment that you want to remove.

| File Name            | Last Modified          | Size     |  |
|----------------------|------------------------|----------|--|
| training_session.ics | 10/28/2015 12:38:17 PM | 9 KB 😑   |  |
| user_guide.pdf       | 12/07/2015 12:58:16 PM | 577 KB 😑 |  |

#### **Create an .ics File in Outlook**

Calendar items can be created in Outlook and saved as an .ics file. You can then attach the file to a session, allowing users to add the session to their calendar.

- 1. Create calendar item in Outlook.
- 2. Choose File.
- 3. Save as iCalendar format/.ics file.
- 4. Save.

Multiple files can be attached, but a session will only accept one .ics file. An .ics file is overwritten if another is uploaded.

## **Manually Enroll Users to a Session**

You can enroll users into your session if they have not enrolled through the course catalog. Manual enrollment takes into account the maximum number of registrations available and does not allow you to register users if the class is full.

1. Navigate to the Scheduling Tool page, then from the dropdown menu beside your session select Add Registration.

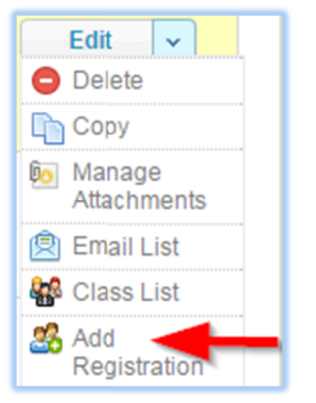

2. Use the filters to search for the users and then Search. The filters will only show users who are not registered to the product.

| Campuses      | T            |
|---------------|--------------|
| User Groups   | Select One 🔻 |
| First Name    |              |
| Last Name     |              |
| Username      |              |
| Email Address |              |
| Search        | Back to List |

- 3. Select the users you wish to enrol into the session and then select the **Register** button.
- 4. Email users. The LMS does not automatically notify users that are manually enrolled. You can generate an email list to notify newly enrolled users.

## **View Your Class List**

You can generate a class list that includes all of the users that are registered into a session. The list can be opened in HTML or downloaded to Excel. You can print the list to confirm attendance in a classroom setting or use the Excel file to import completions to the LMS.

1. Select **Class List** from the session's **Edit** split button.

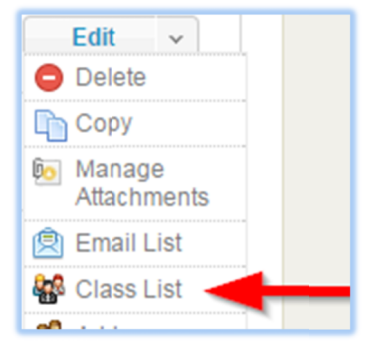

2. Select HTML or Excel.

## **Email Your Class**

The LMS does not notify users about changes, but you can generate a list of email addresses for registered users to notify them about changes.

1. Select **Email List** from the session's **Edit** split button.

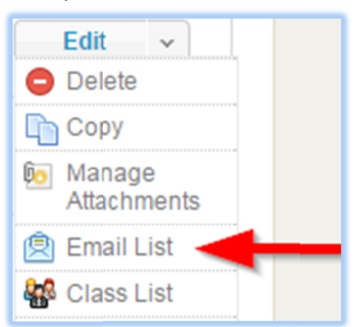

2. Open the list in your default email client or copy/paste the emails addresses provided.

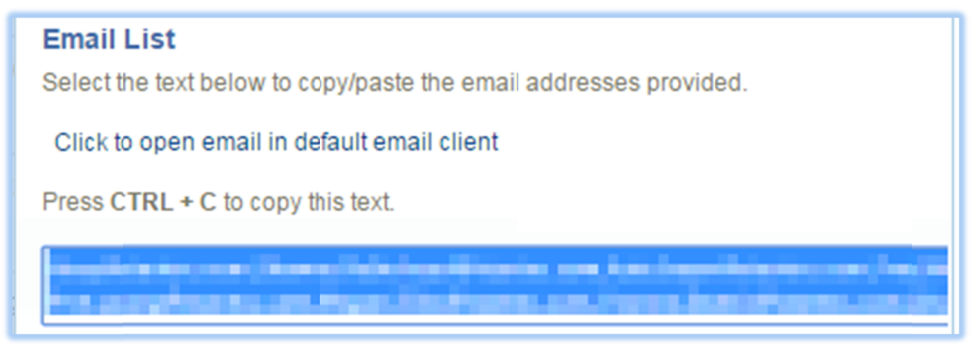

## **Reschedule a Session**

1. Navigate to the Scheduling Tool page and then select the session's Edit button.

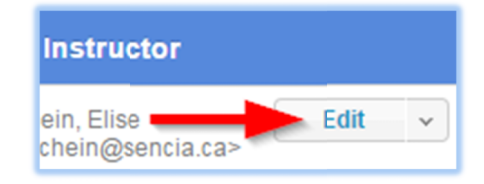

- 2. Change the Start Date and time for your session and then Save.
- 3. Remember to update any file attachments, especially an ICS file, if applicable.
- 4. Use the Email List function to inform registered users of the rescheduled class if necessary.

### **Cancel a Session**

1. Navigate to the Scheduling Tool page and then select **Edit** for the session.

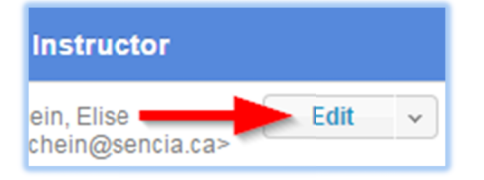

2. Change the Status to Cancelled, and then Save.

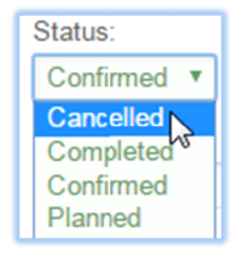

- 3. Email your class to inform registered users of the cancellation.
- 4. Changing the session to Cancelled will remove it from the course calendar and registration dropdown, but does not remove a user's registration to the product.

## **Delete a Session**

The delete option is available from the **Edit** split button on the Scheduling Tool page. You must confirm the deletion of the session before it is actually deleted. You can delete multiple sessions at once from the Options menu. The LMS does not automatically notify users about deletions. If necessary, you can generate an email list to notify enrolled users.

#### When a session is deleted:

- The session record is deleted from the system.
- Uploaded attachments are deleted.
- User registrations to the session are removed.
- Prevents ability to register to this session.
- Grades, completions, and certifications are unaffected.
- The product is no longer available user home pages.

| Options             | Edit         |
|---------------------|--------------|
| Create              | O Delete     |
|                     | Сору         |
| C Expand All        | Attachments  |
| Select All          | 🖄 Email List |
| Delete Selected (1) | 🏰 Class List |

Since different user types may view the Scheduling Tool page, deletion rules are in place as follows:

| User Type    | Deletion Rights                                                                                       |
|--------------|----------------------------------------------------------------------------------------------------|
| Site Manager | Can delete any sessions.                                                                              |
| Campus Admin | Can delete any displayed sessions since only sessions within their registered campuses are displayed. |
| Instructor   | Can only delete the sessions they have created; cannot delete sessions created by other users.        |
| Publisher    | Cannot delete any sessions.                                                                           |

For versioning and retention, it is recommended that you change the session status to Completed or Cancelled instead of deleting.

## **Scheduling Tool Dictionary Labels**

If you would like to change any of the button or navigation wording, here are the associated variable labels used with the Scheduling Tool. For more information on updating labels, see Languages and Dictionaries.

| Label ID | Label Name                          | Default English Dictionary                                                    |
|----------|-------------------------------------|-------------------------------------------------------------------------------|
| 3186     | name_product_offering_plural        | Product Offering                                                              |
| 3187     | name_product_offering               | Product Offering                                                              |
| 3188     | product_offering_name               | Name                                                                          |
| 3189     | product_offering_start_date         | Start Date                                                                    |
| 3190     | product_offering_type               | Туре                                                                          |
| 3191     | product_offering_status             | Status                                                                        |
| 3192     | product_offering_location           | Location                                                                      |
| 3193     | product_offering_id                 | ID                                                                            |
| 3198     | reports_select_product_for_offering | Select a product to view offerings.                                           |
| 3200     | reports_no_product_offerings        | No available product offerings                                                |
| 3201     | product_offering_desc               | Description                                                                   |
| 3202     | product_offering_room               | Room                                                                          |
| 3203     | product_offering_enrollment_limit   | Maximum Attendance                                                            |
| 3204     | product_offering_publish_date       | Publish Date                                                                  |
| 3205     | product_offering_publish_end_date   | Publish End Date                                                              |
| 3206     | word_attachment                     | Attachment                                                                    |
| 3207     | delete_product_offering_message     | Are you sure you would like to delete the following Product Offering Records? |
| 3208     | product_offering_edited             | Edited                                                                        |
| 3209     | product_offering_created            | Created                                                                       |
| 3210     | product_offering_cdate              | Create Date                                                                   |
| 3211     | product_offering_edate              | Edit Date                                                                     |
| 3212     | product_offering_status_1           | Cancelled                                                                     |
| 3213     | product_offering_status_2           | Completed                                                                     |
| 3214     | product_offering_status_3           | Confirmed                                                                     |
| 3215     | product_offering_status_4           | Planned                                                                       |
| 3216     | product_offering_type_1             | Classroom                                                                     |
| 3217     | product_offering_type_2             | Webinar/Teleconference                                                        |
| 3218     | product_offering_type_3             | Live                                                                          |
| 3219     | product offering missing product    | You must choose a Product                                                     |

| Label ID | Label Name                                           | Default English Dictionary                                                       |
|----------|------------------------------------------------------|----------------------------------------------------------------------------------|
| 3220     | product_offering_missing_product_offering_name       | You must enter a name for the Product Offering                                   |
| 3221     | product_offering_missing_product_offering_start_date | You must enter a start date                                                      |
| 3222     | product_offering_generating_file                     | <br>Generating File. Please Wait.<br><br><img< th=""></img<>                     |
|          |                                                      | id="loadingImg" src="/modules/include/js/thickbox/loading.gif" alt="Loading"     |
|          |                                                      | />                                                                               |
| 3223     | product_offering_attach_file                         | Attach File                                                                      |
| 3225     | product_offering_type_4                              | Blended                                                                          |
| 3226     | tab_product_offering                                 | Product Offering                                                                 |
| 3234     | product_offering_upload_title                        | Add Attachment                                                                   |
| 3235     | product_offering_upload_choice                       | Select method to add attachment                                                  |
| 3236     | product_offering_ftp_upload                          | Manage FTP                                                                       |
| 3237     | product_offering_http_upload                         | HTTP Upload                                                                      |
| 3238     | name_product_offering_media_list                     | Manage Attachments                                                               |
| 3239     | product_offering_filename                            | File Name                                                                        |
| 3240     | product_offering_file_last_modified                  | Last Modified                                                                    |
| 3241     | product_offering_file_size                           | Size                                                                             |
| 3242     | product_offering_media_list_no_media                 | No media elements exist.                                                         |
| 3243     | product_offering_delete_media_confirm_title          | Confirm Attachment Delete                                                        |
| 3244     | product_offering_delete_media_confirm                | Once deleted, an attachment cannot be recovered. Are you sure you want to delete |
|          |                                                      | the following?                                                                   |
| 3245     | command_manage_attachments                           | Manage Attachments                                                               |
| 3247     | word_publish_forever                                 | Publish Forever                                                                  |
| 3248     | word_publish_between                                 | Publish Between                                                                  |
| 3249     | word_published                                       | Published                                                                        |
| 3266     | disable_catalog_registration                         | Disable Catalog Registration                                                     |
| 3269     | command_add_to_calendar                              | Add to Calendar                                                                  |
| 3270     | command_click_for_info                               | Click for Info                                                                   |
| 3271     | command_click_for_attachments                        | Click for Attachments                                                            |
| 3272     | command_drop                                         | Drop                                                                             |
| 3273     | product_offering_email_list                          | Email List                                                                       |
| 3274     | product_offering_email_list_empty                    | No registered Users at this time                                                 |
| 3275     | command_email_list                                   | Email List                                                                       |
| 3276     | command_class_list                                   | Class List                                                                       |
| 3277     | name_html                                            | HTML                                                                             |

| Label ID | Label Name                                    | Default English Dictionary                                                |
|----------|-----------------------------------------------|---------------------------------------------------------------------------|
| 3278     | name_excel                                    | Excel                                                                     |
| 3279     | product_offering_email_list_choice            | Select file type of choice                                                |
| 3280     | product_offering_class_list                   | Class List                                                                |
| 3282     | product_offering_num_enrollments              | Number of Enrollments                                                     |
| 3284     | class_list_header_lname                       | Last Name                                                                 |
| 3285     | class_list_header_fname                       | First Name                                                                |
| 3286     | class_list_header_username                    | Username                                                                  |
| 3287     | class_list_header_attended                    | Attended                                                                  |
| 3288     | class_list_header_other                       | Other                                                                     |
| 3289     | class_list_header_integration_username        | Integration Username                                                      |
| 3322     | word_attachments                              | Attachments                                                               |
| 3324     | confirm_drop                                  | Confirm Drop                                                              |
| 3325     | product_offering_email_list_instructions      | Select the text below to copy/paste the email addresses provided.         |
| 3326     | word_generated                                | Generated                                                                 |
| 3327     | product_offering_class_list_title             | Attendance Sheet                                                          |
| 3328     | product_offering_mailto_text                  | Click to open email in default email client                               |
| 3329     | command_add_registration                      | Add Registration                                                          |
| 3347     | course_catalog_no_bundle_name                 | Miscellaneous                                                             |
| 3348     | command_register                              | Register                                                                  |
| 3349     | add_registration_instructions                 | Click Search to get list of unregistered Users                            |
| 3350     | add_registration_none_found                   | No Users were found                                                       |
| 3352     | product_offering_choose_offering              | Choose Product Offering                                                   |
| 3353     | product_offering_type_1_register              | Schedule Now                                                              |
| 3354     | product_offering_type_2_register              | Register Now                                                              |
| 3355     | product_offering_type_3_register              | Schedule Now                                                              |
| 3356     | product_offering_type_4_register              | Register Now                                                              |
| 3357     | course_catalog_status_not_registered          | Not Registered                                                            |
| 3358     | course_catalog_registration_completion_status | Completion Status                                                         |
| 3359     | course_catalog_completion_complete            | Complete                                                                  |
| 3360     | course_catalog_completion_incomplete          | Incomplete                                                                |
| 3374     | course_catalog_you_have_registered_for        | You have registered for                                                   |
| 3375     | course_catalog_approval_pending               | Approval is pending                                                       |
| 3407     | confirm_registration_title                    | Confirm Registration                                                      |
| 3408     | confirm_registration_content                  | Are you sure you would like to register these ([[ entity_count ]]) Users? |

| Label ID | Label Name                                        | Default English Dictionary                                                             |
|----------|---------------------------------------------------|----------------------------------------------------------------------------------------|
| 3409     | registration_success_title                        | Registration Successful                                                                |
| 3410     | registration_success_content                      | Users registered successfully                                                          |
| 3411     | course_catalog_no_items                           | No course catalog items available.                                                     |
| 3417     | course_catalog_switch_view                        | Switch View                                                                            |
| 3418     | product_offering_maximum_enrollment_reached       | Maximum enrollment reached.                                                            |
| 3419     | product_offering_too_many_users_title             | Alert - Too many users selected                                                        |
| 3420     | product_offering_too_many_users_text              | Operation cannot be completed. Maximum enrollments left                                |
| 3421     | product_offering_enrollments_left                 | Enrollments Left                                                                       |
| 3422     | product_offering_warning_enrollment_limit_reached | The Product Offering has reached the maximum enrollment limit of                       |
| 3424     | product_offering_entity_type_4                    | Instructor                                                                             |
| 3425     | product_offering_enrollment_limit_invalid         | Please enter a valid number for maximum attendance                                     |
| 3426     | product_offering_add_registration_title           | Add Registration                                                                       |
| 3427     | course_catalog_calendar_course_info               | Courses without scheduled dates are not visible on the calendar.                       |
| 3428     | product_offering_ics_warning                      | Only 1 ISC file is allowed. An *. ICS file upload will overwrite an existing ISC file. |